Step 1: Open the Official Republic FC mobile app and select the "Tickets" icon on the customized banner

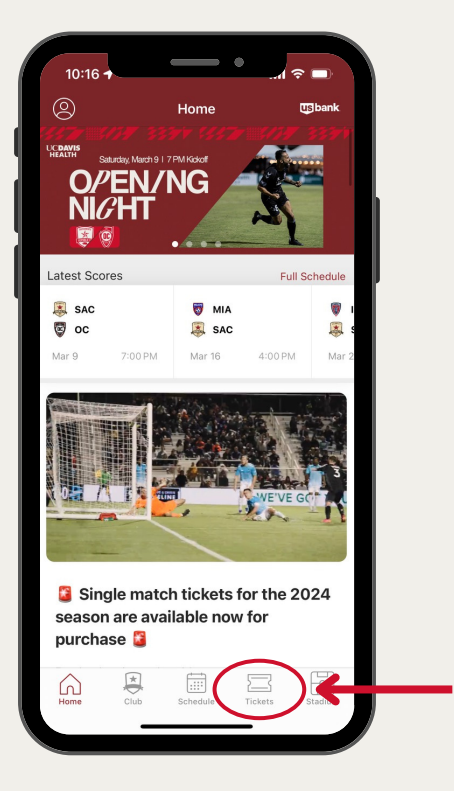

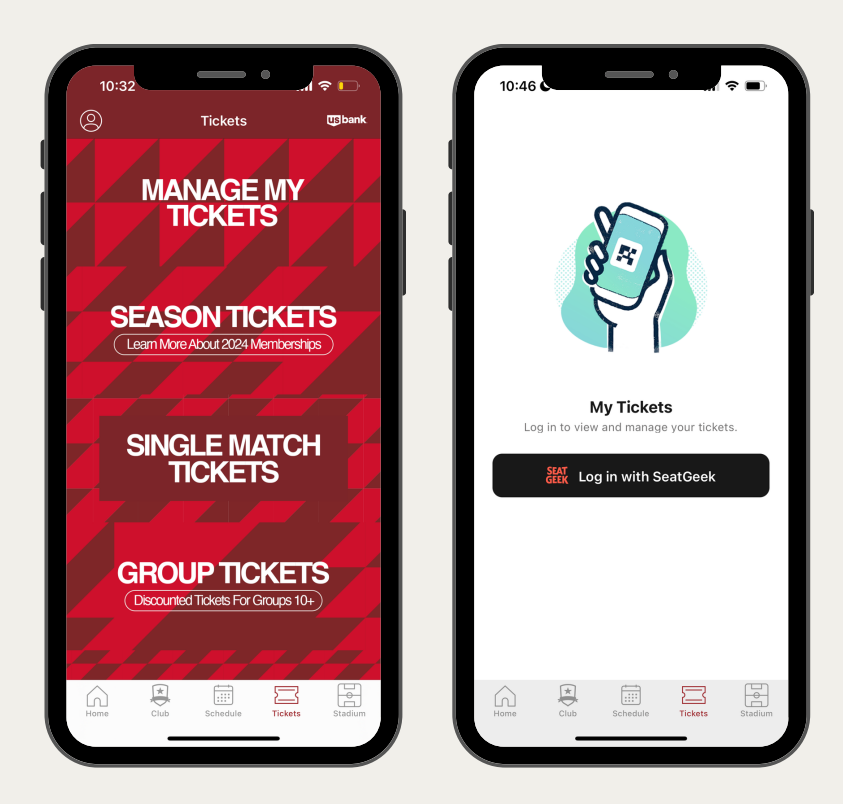

### **Step 2**:

Select "Manage My Tickets" and enter the login credentials associated with your Republic FC SeatGeek account

**Mobile Ticketing** 

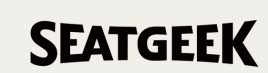

You will see your purchased Republic FC event(s).Select the appropriate match to access your mobile ticket barcode.

\*\*Scroll down for additional match information

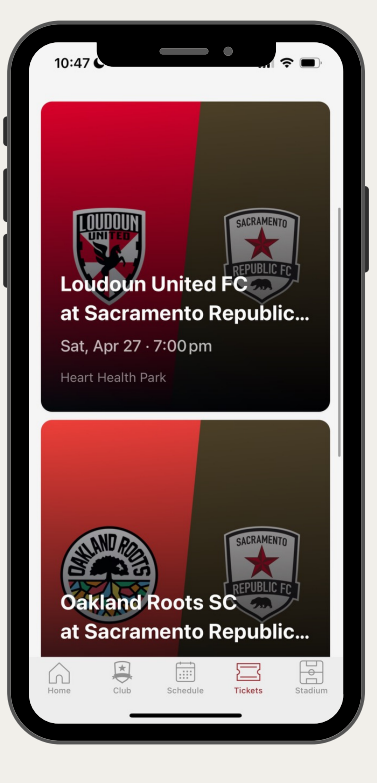

Need further assistance? Contact our Membership Services Team Monday through Friday during normal business hours at 916.307.6100 or service@sacrepublicfc.com. On matchdays, please email your Service Representative directly for the quickest response. Please note: Screenshots will not be accepted as valid tickets

#### Step 1: From the event page, click "Send"

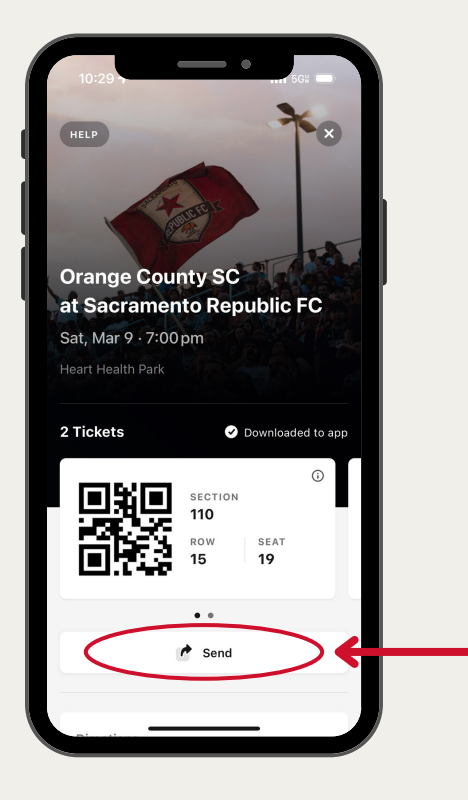

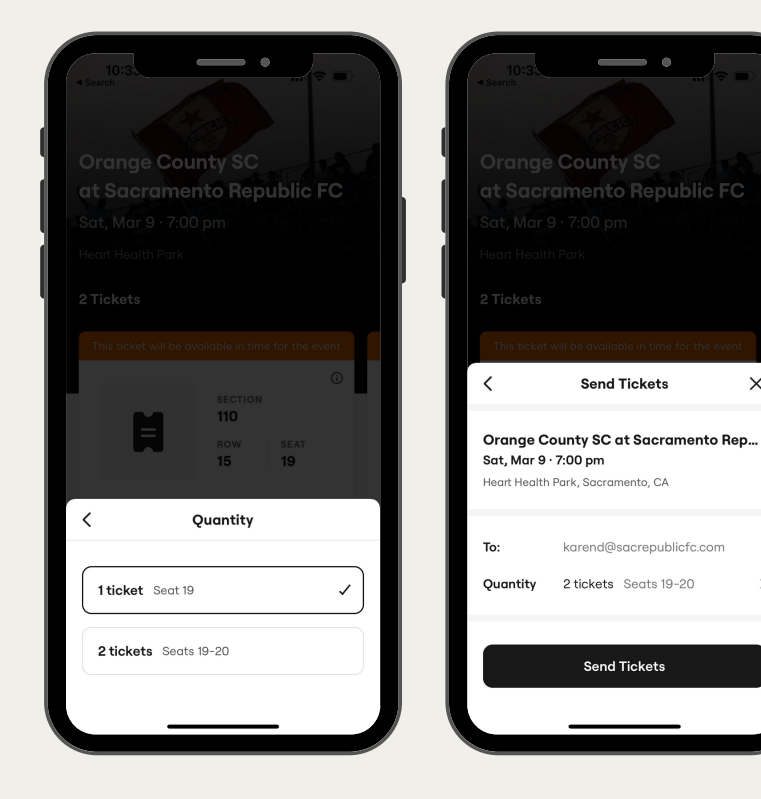

## **Step 2**:

 $\times$ 

Select the tickets you'd like to transfer and enter the information of the person you'd like to transfer your tickets to then press "Send Tickets".

\*\*Double-check that their contact information is correct before sending

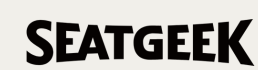

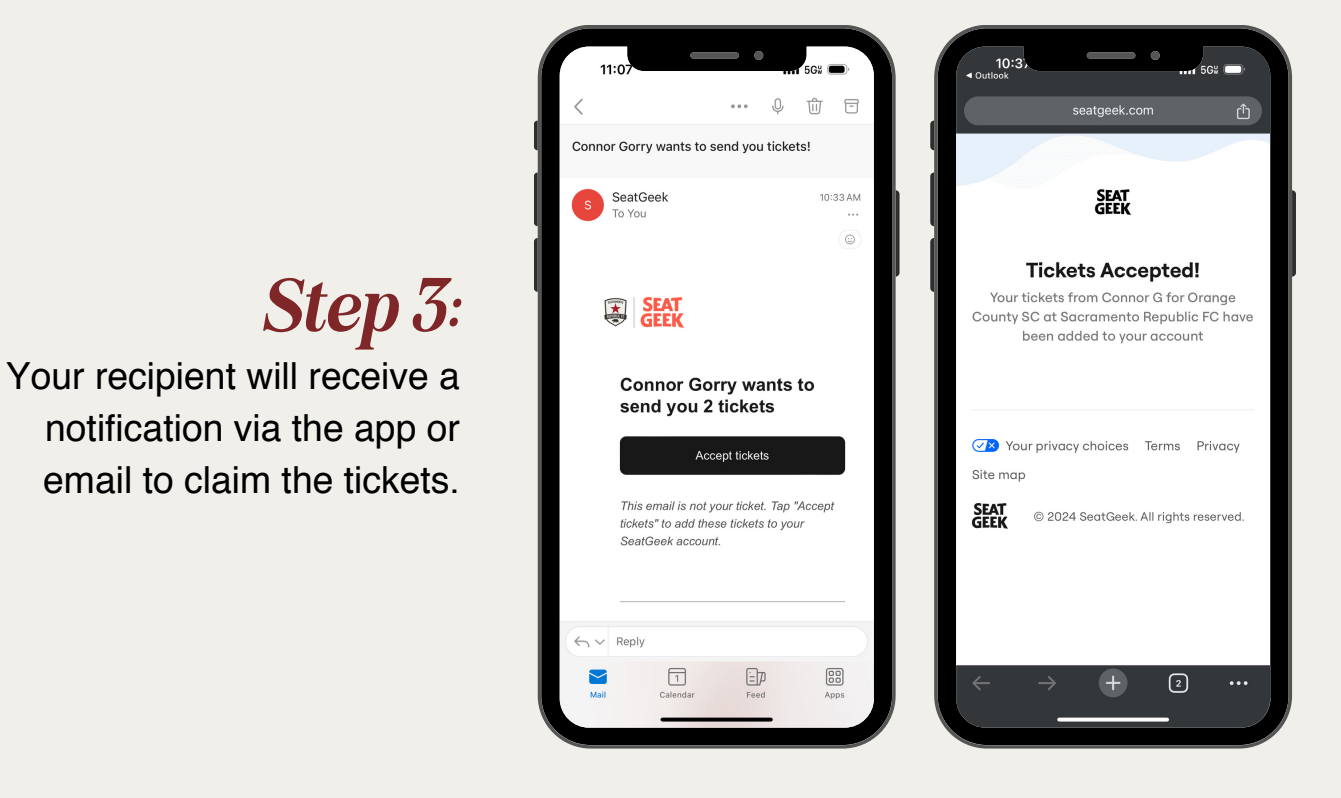

To donate tickets, transfer your tickets to community@sacrepublicfc.com.

Please note: Once a recipient has accepted the ticket(s), they will become a new owner of the ticket(s). The sender cannot reclaim tickets after they have been accepted.

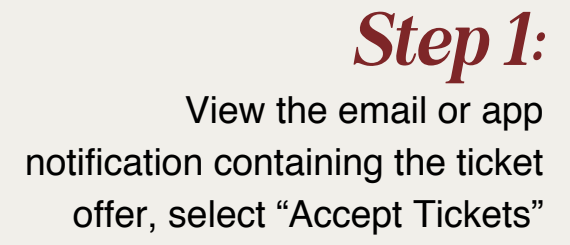

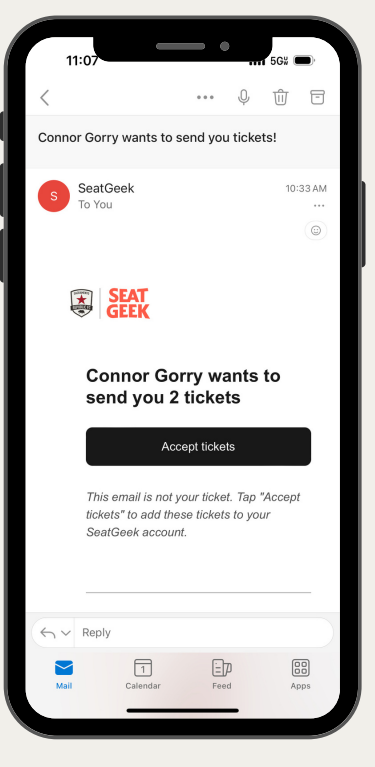

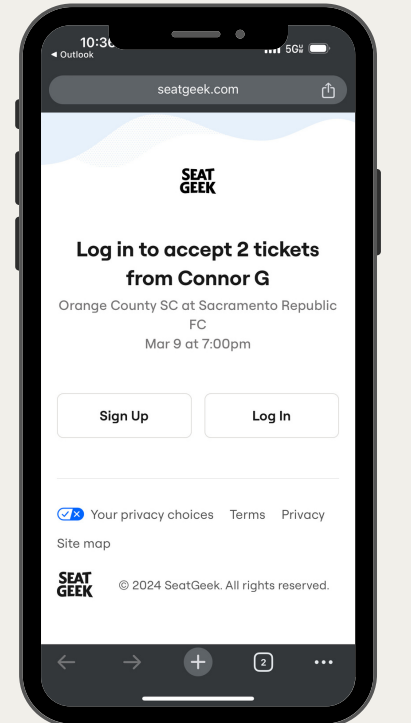

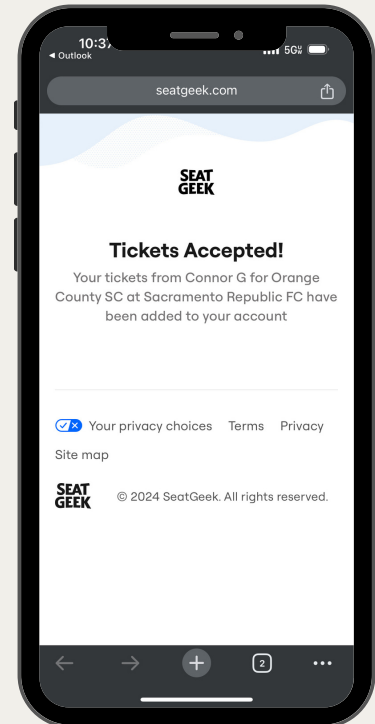

**Step 2**:

You will be re-directed to a login/sign up screen to complete the transfer. Once you are successfully logged into your SeatGeek account you will see a confirmation screen.

#### **Mobile Ticketing**

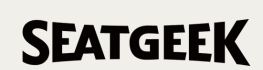

You will see your purchased Republic FC event(s).Select the appropriate match to access your mobile ticket barcode. \*Scroll down for additional match information

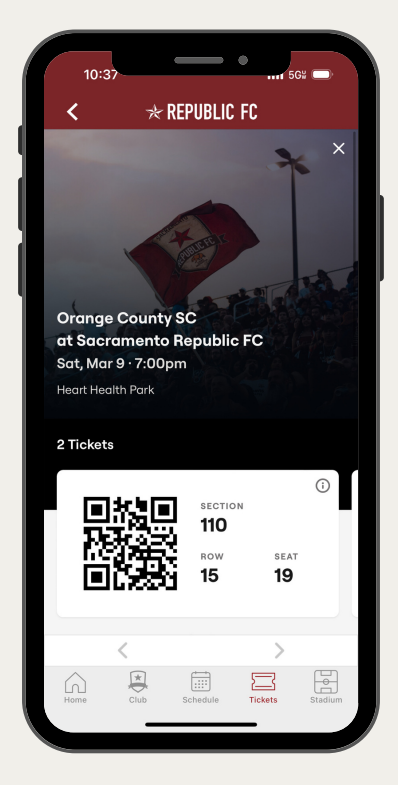

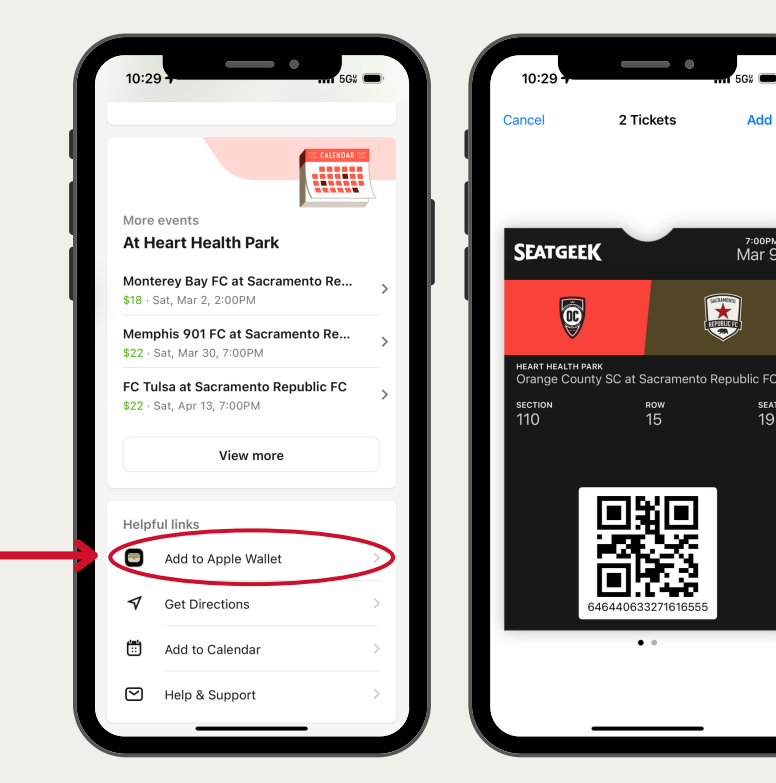

## Step 4:

Add All

<sup>7:00РМ</sup> Mar 9

seat 19

We highly encourage all fans to add their tickets to their Apple Wallet or Google Pay to view your tickets without a Wi-Fi connection

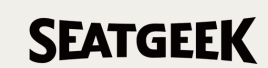

## Step 1:

Login to your Account Manager and select "Offers" from the drop down menu.

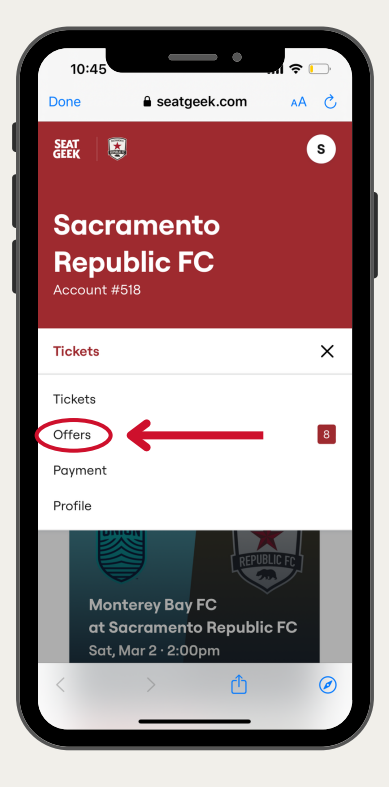

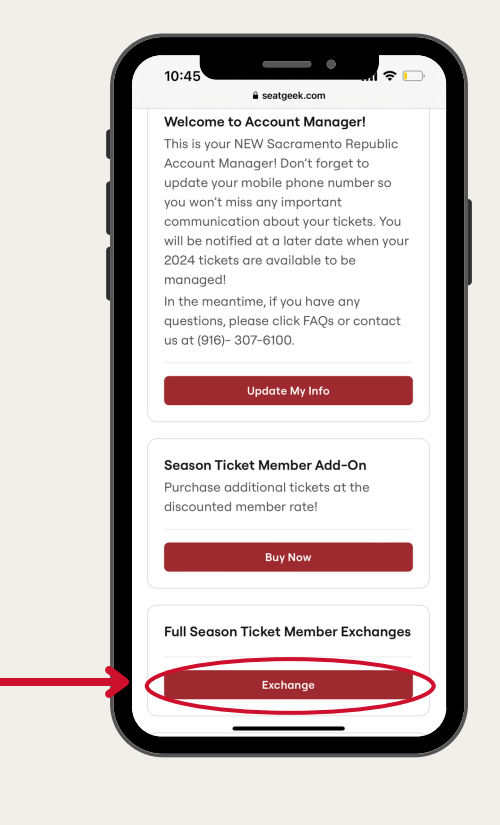

### **Step 2**:

Scroll down and select "Season Ticket Member Exchanges".

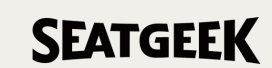

Select the match and seats you'd like to exchange then select "View Replacement Events".

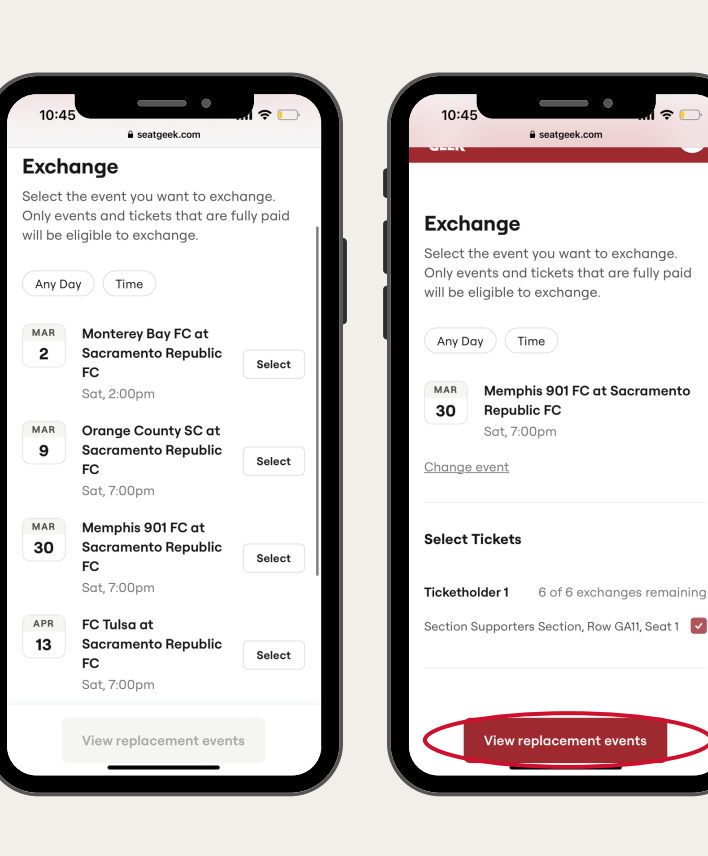

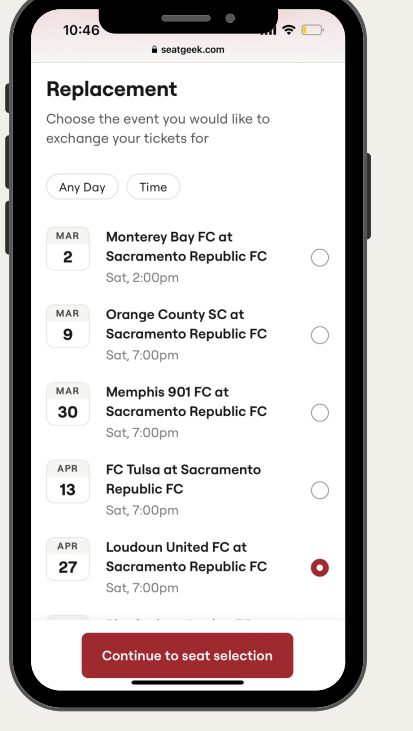

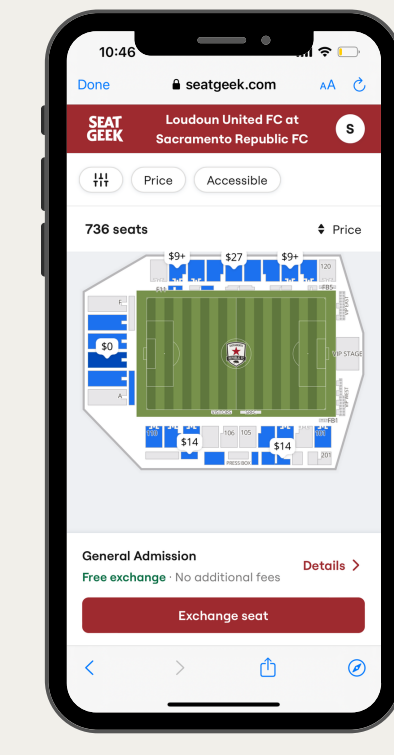

### **Step 4**:

Select a replacement and choose your new seats. Hit "Exchange Seat(s)".

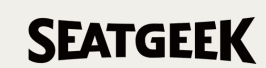

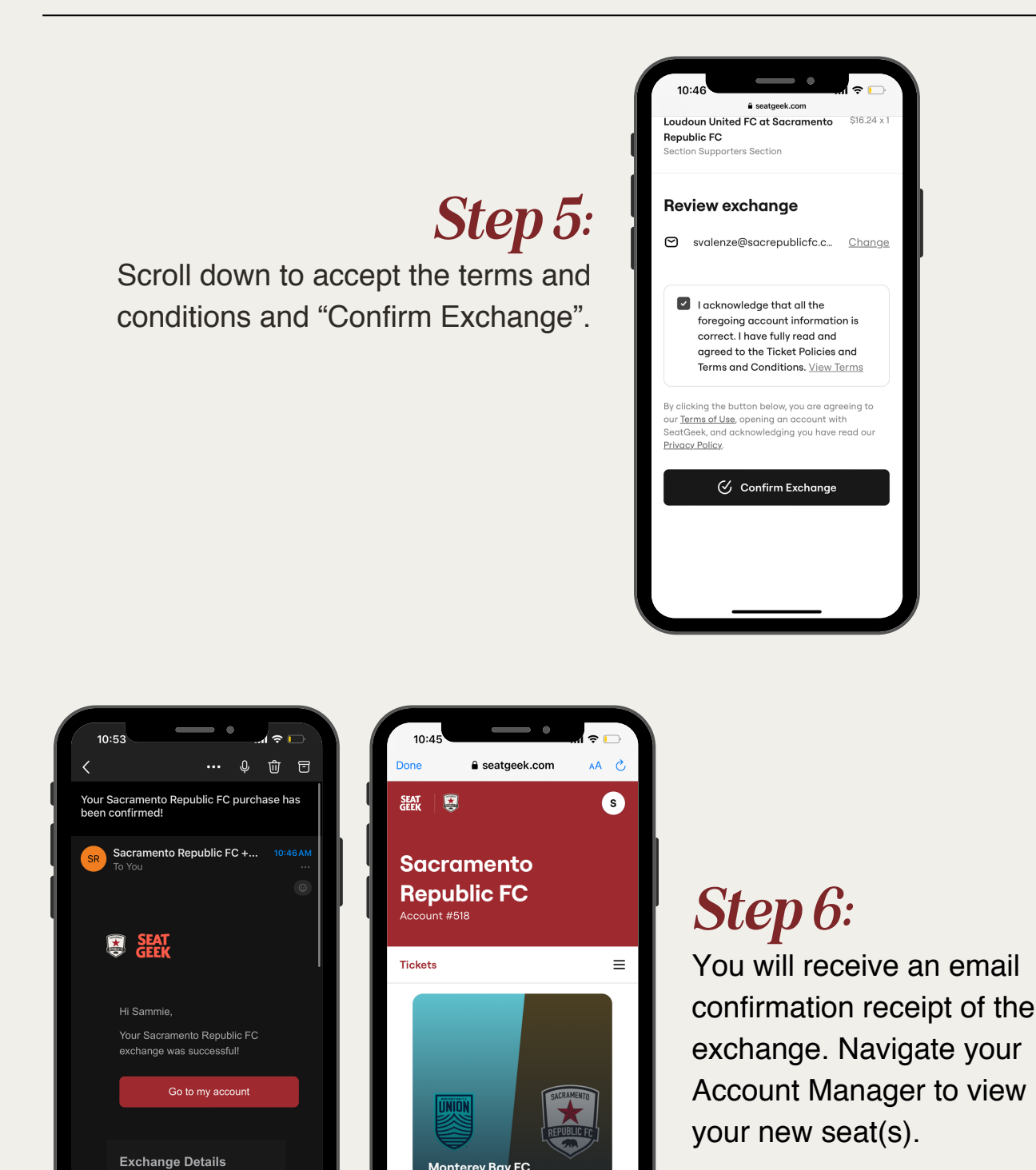

Please note: We cannot guarantee seating locations and availability. There may be additional charges if you upgrade your seat(s). Tickets are eligible to exchange via the app until kickoff, after that, it is considered a past event and tickets can no longer be exchanged. Exchange requests done through your Service Representative must be received 48 hours in advance of matchday. An exchange request is not considered complete unless you specify the match you would like to exchange and the new match you'd like to attend.

Monterey Bay FC at Sacramento Republic FC Sat, Mar 2 · 2:00pm

#### **Mobile Ticketing**

E Feed

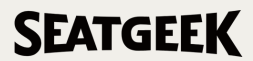

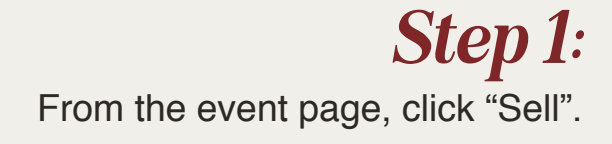

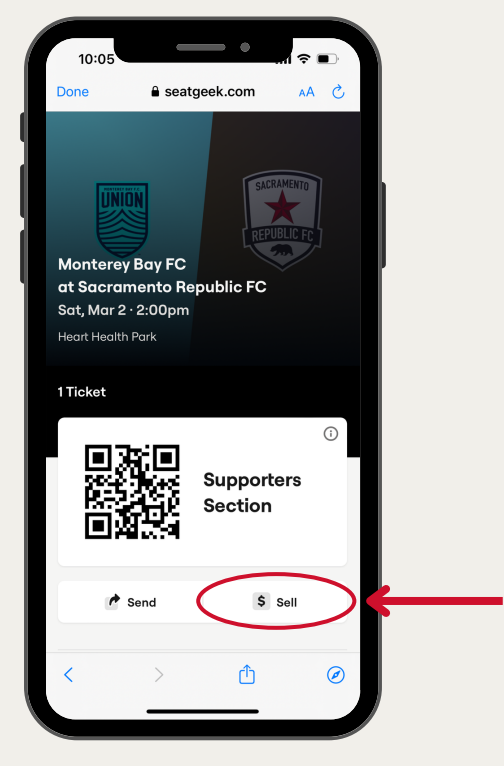

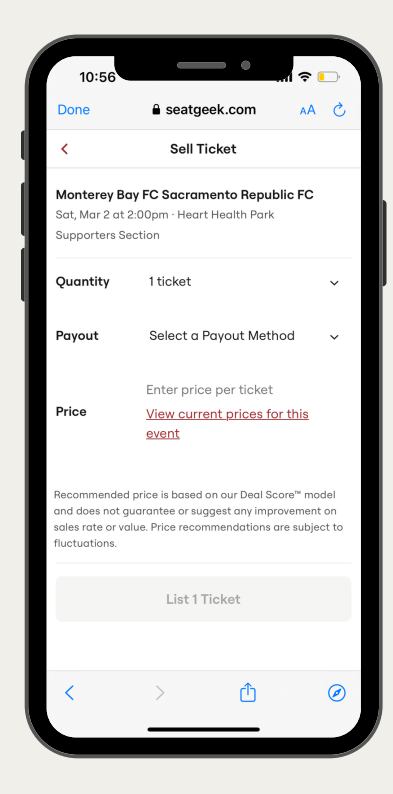

### **Step 2**:

Select the ticket(s) you want to sell and enter the amount you would like to list. your tickets(s) for. **The amount** you're entering is the price per ticket.

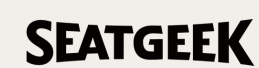

Select a payment method then click "List [#] Ticket(s)". You will receive a confirmation email from SeatGeek that your tickets have been posted for sale and a second email if the tickets are successfully sold.

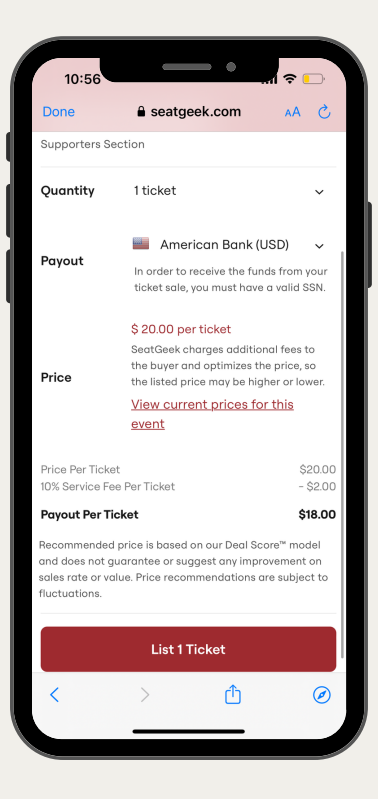

To retrieve any funds from resold tickets, contact SeatGeek directly.

Please Note: Sacramento Republic FC cannot guarantee tickets will be sold and no reimbursement will be given for any tickets that go unsold. Tickets sold through SeatGeek will require you to submit additional information under the American Rescue Plan Act of 2021.

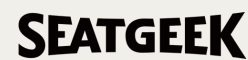